## How to Identify and Resolve Doc Tol Errors

## Budget Errors:

After budget checking your PO voucher, you might come across the following error message or one similar to it, or even have Exceptions linked in the Voucher Summary tab at the bottom-left side next to Doc Tol Status:

|                                                                                                    | 0010 0000 0010                      |
|----------------------------------------------------------------------------------------------------|-------------------------------------|
| Message                                                                                                    |                                     |
| Document Tolerance has generated exceptions for this document (7550,14)                                                         |                                     |
| Some of the lines of this document have generated exceptions for exceeding t<br>amounts between the Purchase Order and Voucher. | tolerances defined for quantity and |
| ОК                                                                                                    |                                     |

| IN IN ANOL             |                                 |                       |                                    |            |
|------------------------|---------------------------------|-----------------------|------------------------------------|------------|
| Summary Invoice Inform | nation UHS Data Line Payments   | Voucher Attributes Do | cuments Approval Log Error Summary | New Window |
| Business Unit:         | 00730                           | Invoice Date:         | 07/28/2021                         |            |
| Voucher ID:            | 02030854                        | Invoice No:           | 02114684                           |            |
| Voucher Style:         | Regular                         | Invoice Total:        | 62,470,00 USD                      |            |
| Contract ID:           |                                 |                       | 035                                |            |
| Vendor Name:           | NANOSCIENCE INSTRUMENTS INC     | Pay Terms:            | Net 30                             |            |
|                        | 10008 South 51st Street Ste 110 | Voucher Source:       | Online                             |            |
|                        | Phoenix, AZ 85044-5223          | Voucher Source.       | Onine                              |            |
| Entry Status:          | Postable                        | Origin:               | ONL                                |            |
| Match Status:          | No Match                        | Created:              | 08/10/2021                         |            |
| Approval Status:       | Pending                         | Created By:           | 0912159                            |            |
| Post Status:           | Unposted                        | Modified:             | 08/10/2021                         |            |
|                        |                                 | Modified By:          | 0912159                            |            |
| Doc Tol Status:        | Exceptions                      | ERS Type:             | Not Applicable                     |            |
| Budget Status:         | Not Chk'd                       | Close Status:         | Open                               |            |
| Budget Misc Status:    | Valid                           |                       |                                    |            |
| View Related           | Payment Inquiry                 | ×                     |                                    |            |
|                        |                                 |                       |                                    |            |
| Save Return to Se      | earch 🔄 Notify 📿 Refresh        |                       | Add Display                        |            |

You will first want to select exceptions, where you will be sent to the Document Tolerance Exceptions page where the Business Unit, Document Type, and Voucher ID Number will be located. You will be able to View All to see the lines of your PO voucher. Example follows.

| SEINAN          | ICE       |             |                       |                                       |                         |  |  |
|-----------------|-----------|-------------|-----------------------|---------------------------------------|-------------------------|--|--|
| SFIMA           | ILE       |             |                       |                                       |                         |  |  |
|                 |           |             |                       | PO Encumbrance                        |                         |  |  |
| ocument         | Tole      | rance Ex    | ceptions              | ver liquidated amount                 | 1                       |  |  |
| usiness Unit    | : 0073    | 30 1        | Document Type: Vouche | r ID:                                 | 02030854                |  |  |
| ource line      |           | -           |                       | Find View 1                           | First 3 1-2 of 2 2 Last |  |  |
| Line:           |           | Sched:      | Distrib:              | 1                                     |                         |  |  |
| Exceptions      |           | Jenear      | L'INTER               | Find   View All                       | First 3 1 of 1 D Last   |  |  |
|                 | 1000000   | -           |                       |                                       |                         |  |  |
| Rule ID:        | E100      | Descriptio  | n: Document exceeds   | predecessor by more than allowable to | lerance.                |  |  |
| Details         |           |             |                       |                                       | C Overnine              |  |  |
| Predecess       | or Busir  | ness Unit:  | 00730                 | Defined Tolerance Amount:             | 1000.00                 |  |  |
| Pred Doc I      | D:        |             | 0000046334            | Defined Tolerance Percentage:         | 10.00                   |  |  |
| Pred Line       | Nbr:      |             | 1                     | Calculated Doc Tol Amt Amoun          | 124950.00               |  |  |
| Pred Sched Nbr: |           |             | 1                     | Calculated Doc Tol Percent Am         | t: 136345.00            |  |  |
| Pred Distlr     | n Num:    |             | 1                     | Source Doc Monetary Amt:              | 62470.00                |  |  |
| Pred Doc /      | Amt:      |             | 123950.00             | Source Doc Converted Amt:             | 62470.00                |  |  |
| Life-to-Dat     | le Liquid | lated Arnt: | 185430.00             | Predecessor GL Base Currency          | USD                     |  |  |
|                 |           |             |                       | Transaction Currency:                 | USD                     |  |  |
|                 |           | 1.1.1.1     |                       |                                       |                         |  |  |
|                 |           | 0           |                       |                                       |                         |  |  |
| Line:           | 2         | Sched:      | Distrib:              | 1                                     |                         |  |  |
| xceptions       |           |             |                       | Find View All                         | First 🚯 1 of 1 🛞 Last   |  |  |
| Rule ID:        | E100      | Descriptio  | 1: Document exceeds   | predecessor by more than allowable to | lerance.                |  |  |
|                 |           | 10          |                       |                                       | Override                |  |  |
| Details         |           |             |                       |                                       |                         |  |  |
| Predecess       | or Busin  | ness Unit:  | 00730                 | Defined Tolerance Amount:             | 1000.00                 |  |  |
| Pred Doc I      | D:        |             | 0000046334            | Defined Tolerance Percentage:         | 10.00                   |  |  |
| Pred Line       | Nbr:      |             | 2                     | Calculated Doc Tol Amt Amoun          | it: 1990.0              |  |  |
| Pred Sche       | d Nbr:    |             | 1                     | Calculated Doc Tol Percent Am         | t: 1089.00              |  |  |
| Pred Distin     | n Num:    |             | 1                     | Source Doc Monetary Amt:              |                         |  |  |
| Pred Doc A      | Amt:      |             | 990.00                | Source Doc Converted Amt:             |                         |  |  |
| Life-to-Dat     | le Liquid | lated Amt:  | 1980.00               | Predecessor GL Base Currency          | USD                     |  |  |
|                 |           |             |                       |                                       |                         |  |  |

After reviewing your exceptions, you will next want to check the PO Status Report.

|                                                               |               |             |              | PO Status Detail Re      | port    |               |                |             |                        |                           |
|---------------------------------------------------------------|---------------|-------------|--------------|--------------------------|---------|---------------|----------------|-------------|------------------------|---------------------------|
| Business Unit: 00730<br>PO ID: 0000044<br>PO Status: Dispatci | 3334<br>ied   |             |              |                          |         |               |                |             | Run Date:<br>Run Time: | 08/11/2021<br>10:09:28 AM |
| Acct Req ID Req<br>Lin                                        | Voucher ID    | Invoice ID  | Vendor ID    | Vendor Name              |         | Req<br>Status | Finalize<br>PO | Pre-Encum   | Encumbered             | Expended                  |
| PO Ln: 1 Sched Ln:                                            | 1 Distrib Ln; | 1 Distrib L | n Status: Op | en CC: 00730/2170/H0107/ | D0272/N | A Bud Ref     | : BP2021       |             |                        |                           |
| 58601 0000050513 1                                            |               |             | 0000044291   | NANOSCIENCE INSTRUME     | ITS INC | Approved      |                | -123,950.00 | 0.00                   | 0.00                      |
| 58601 0000050513 1                                            |               | 1           | 0000044291   | NANOSCIENCE INSTRUMEN    | ITS INC | Approved      |                | 123,950.00  | 0.00                   | 0.00                      |
| 58601 0000050513 1                                            |               |             | 0000044291   | NANOSCIENCE INSTRUMEN    | ITS INC | Approved      |                | 123,950.00  | 0.00                   | 0.00                      |
| 58601 0000050513 1                                            |               |             | 0000044291   | NANOSCIENCE INSTRUMEN    | ITS INC | Approved      |                | -123,950.00 | 0.00                   | 0.00                      |
| 58601 0000050513 1                                            |               |             | 0000044291   | NANOSCIENCE INSTRUMEN    | ITS INC |               |                | 0.00        | 123,950.00             | 0.00                      |
| 58601 0000050513 1                                            | 02007423      |             | 0000044291   | NANOSCIENCE INSTRUMEN    | ITS INC |               |                | 0.00        | -61,480.00             | 0.00                      |
| 58601                                                         | 02007423      | 021014391   | 0000044291   | NANOSCIENCE INSTRUMEN    | ITS INC |               |                | 0.00        | 0.00                   | 61,480.00                 |
| 58601 0000050513 1                                            | 02029591      | 021014391   | 0000044291   | NANOSCIENCE INSTRUMEN    | ITS INC |               |                | 0.00        | 0.00                   | 0.00                      |
| 58601                                                         | 02029591      |             | 0000044291   | NANOSCIENCE INSTRUMEN    | ITS INC |               |                | 0.00        | 0.00                   | 0.00                      |
|                                                               |               |             |              |                          |         |               | SubTotal       | 0.00        | 62,470.00              | 61,480.00                 |
| PO Ln: 2 Sched Ln:                                            | 1 Distrib Ln: | 1 Distrib L | n Status: Op | en CC: 00730/2170/H0107/ | D0272/N | A Bud Ref     | : BP2021       |             |                        |                           |
| 58601 0000050513 6                                            | ,             |             | 0000044291   | NANOSCIENCE INSTRUMEN    | ITS INC | Approved      |                | -990.00     | 0.00                   | 0.00                      |
| 58601 0000050513 6                                            |               |             | 0000044291   | NANOSCIENCE INSTRUMEN    | ITS INC | Approved      |                | 990.00      | 0.00                   | 0.00                      |
| 58601 0000050513 6                                            |               |             | 0000044291   | NANOSCIENCE INSTRUMEN    | ITS INC | Approved      |                | 990.00      | 0.00                   | 0.00                      |
| 58601 0000050513 6                                            |               |             | 0000044291   | NANOSCIENCE INSTRUMEN    | ITS INC | Approved      |                | -990.00     | 0.00                   | 0.00                      |
| 58601 0000050513 6                                            |               | 1           | 0000044291   | NANOSCIENCE INSTRUMEN    | ITS INC |               |                | 0.00        | 990.00                 | 0.00                      |
| 58601 0000050513 6                                            | 02007423      |             | 0000044291   | NANOSCIENCE INSTRUMEN    | ITS INC |               |                | 0.00        | -990.00                | 0.00                      |
| 58601                                                         | 02007423      | 021014391   | 0000044291   | NANOSCIENCE INSTRUMEN    | ITS INC |               |                | 0.00        | 0.00                   | 990.00                    |
| 58601 0000050513 6                                            | 02029591      | 021014391   | 0000044291   | NANOSCIENCE INSTRUMEN    | ITS INC |               |                | 0.00        | 0.00                   | 0.00                      |
| 58601                                                         | 02029591      |             | 0000044291   | NANOSCIENCE INSTRUME     | ITS INC |               |                | 0.00        | 0.00                   | 0.00                      |
|                                                               |               |             |              |                          |         |               | SubTotal:      | 0.00        | 0.00                   | 990.00                    |
|                                                               |               |             |              |                          |         |               | Grand Total:   | 0.00        | 62,470.00              | 62,470.00                 |

If the PO Status report shows that everything is as it should be, your next step is to look up the Purchase Order and select the Document Status link in the middle of the PO information. Example follows.

| Favorites *                    | • N                        | lain Menu  | ▼ > Pure                               | thasing 🔻 🗲 Purchase Orde        | rs 🔻 > Revie | w PO Information | • > | Purchase Orders                                       |                 | 🟫 Home                  | e   Siç                   | gn Out                           |
|--------------------------------|----------------------------|------------|----------------------------------------|----------------------------------|--------------|------------------|-----|-------------------------------------------------------|-----------------|-------------------------|---------------------------|----------------------------------|
| UHSF                           | INAN                       | ICE        |                                        |                                  |              |                  |     | ~                                                     | Add To          | - R<br>Notifie          | cation                    | ()<br>NavBar                     |
| Form                           | Docur                      | nents      |                                        |                                  |              |                  |     | New                                                   | Window          | Help Pers               | sonalize Pa               | ige   📰                          |
| Purcha                         | se Ord                     | ler Inquir | v                                      |                                  |              |                  |     |                                                       |                 |                         |                           |                                  |
| Purch                          | nase (                     | Order      |                                        |                                  |              |                  |     |                                                       |                 |                         |                           |                                  |
| Busines<br>PO ID:              | is Unit:                   |            | 00730<br>0000046334                    |                                  |              |                  |     | PO Status:<br>Budget Status                           |                 | Dispatc<br>Valid        | hed                       |                                  |
| Thea                           | der                        |            |                                        |                                  |              |                  |     |                                                       |                 |                         |                           |                                  |
| PO Date<br>Vendor<br>Vendor    | e:<br>Name:<br>ID:         |            | 04/10/2021<br>NANOSCIENC<br>0000044291 | -001<br>Vendor Details           |              |                  |     | Doc Tol Status:<br>Backorder Statu<br>Receipt Status: | us:             | Valid<br>Not I<br>Not I | l<br>Backordere<br>Recvd  | d                                |
| Buyer:                         |                            |            | CARPENTER,<br>B.                       | ANTHONY                          |              | 1                |     | Hold From F                                           | urther Pr       | ocessing                |                           |                                  |
| PO Ref                         | erence:                    |            |                                        |                                  | -            |                  |     | Amount Summ                                           | nary            |                         |                           |                                  |
| Header I<br>Header O<br>Change | Details<br>Commei<br>Order | nts        | All RTV<br>Matching<br>Activity Sum    | Docum<br>mary D                  | ent Statusj  |                  |     | Freight/Tax/Mis<br>Total:<br>Encumbrance E            | c.:<br>Balance: |                         | 124,940.<br>0<br>124,940. | .00<br>.00<br>.00 USD<br>62,9020 |
| Lines                          |                            |            |                                        |                                  |              |                  | F   | ersonalize   Find                                     | View All        | D 🗊                     | First 🚯                   | 1-2 of 2                         |
| Line                           |                            | Item ID    |                                        | Item Description                 | Category     | PO Qty           | UOM | Merchandise<br>Amount                                 |                 | Status                  |                           |                                  |
| 1                              |                            |            |                                        | TF-1186099 Phenom XL G2<br>large | 49043        | 1.0000           | EA  | 123,950.00                                            | USD             | Approved                | ø                         |                                  |
| 2                              |                            |            |                                        | Shipping & Handling              | 49043        | 1.0000           | EA  | 990.00                                                | USD             | Approved                | P                         |                                  |
| Form   Do                      | urn to Se<br>cument:       | earch      | E Notify                               |                                  |              |                  |     |                                                       |                 |                         |                           | , R                              |

In the Document Status, you will want to View All. In the Document Status, you will be able to see the Requisition, Posted, and Unposted Voucher Numbers attached to this specific PO. Example follows.

| nor     | MANUL            |               |                      |          |               |                     | New W    | Notificatio            |
|---------|------------------|---------------|----------------------|----------|---------------|---------------------|----------|------------------------|
| Docur   | ment Stat        | us            |                      |          |               |                     | New W    | indow   Help   Persona |
| Busines | is Unit:         | 00730         |                      | PO       | ID:           | 0000046334          |          |                        |
| Docume  | ent Date:        | 04/10/2       | 2021                 | Sta      | tus:          | Dispatched          |          |                        |
| Currenc | :y:              | USD           |                      | Doe      | cument Type:  | Purchase Ord        | er       |                        |
| Buyer:  |                  | CARPI         | ENTER, ANTHON        | YB. Mer  | chandise Amt: | 124,940.00          |          |                        |
|         |                  |               |                      | Bu       | iget Status:  | Valid               |          |                        |
| Assoc   | iated Docum      | ent           |                      |          | Personalize   | Find   View All   🗇 | First 🔞  | 1-4 of 5 🕑 Last        |
| Docun   | nents Rela       | ted Info      |                      |          |               |                     |          |                        |
| SettID  | Business<br>Unit | Document Type | ent Type DOC ID Stat |          | Document Date | Vendor ID           | Location |                        |
|         | 00730            | Requisition   | 0000050513           | Approved | 02/25/2021    |                     |          |                        |
|         | 00730            | Voucher       | 02030854             | Unposted | 07/28/2021    | 0000044291 🗾        | v        | 1                      |
|         | 00730            | Voucher       | 02007423             | Posted   | 04/12/2021    | 0000044291 📕        | v        |                        |
|         | 00730            | Voucher       | 02029591             | Unposted | 07/28/2021    | 0000044291 🐙        | v        |                        |
|         |                  |               |                      |          |               |                     |          |                        |
| A Dah   | rn to Search     |               |                      |          |               |                     |          |                        |

In the Document Status, you will review the listed Document Type, Doc ID, Status, and Document Date. If there are more than one unposted vouchers, you will want to look at the voucher you were not initially budget checking where you received the error. The reason why, is that Doc Tol Errors are driven by 100% of vouchers created against the PO, whether they're posted or not or even budget checked or not.

Unposted and/or un-budget checked vouchers will flag the Doc Tol.

In this example, the older voucher 02029591 is unposted which was either abandoned without being deleted or forgotten about. Both Voucher 02030854 which is being budget checked and the Abandoned/Forgotten Voucher 02029591 are trying to do the same thing and take the same

amount from what is budgeted. Because they are the same dollar amount, the same PO number, they both wouldn't be able to be processed without one being deleted first.

| Repute Entry<br>The Edit View Faces<br>X Convert • Safe<br>M. dwidthere Trans                    | Construction of a strategy of the Construction Construction Const |                                                                                            |                                                                    |                 |                                                                |                                            |                                                             | el popifiquel, UCMPLOVEL CERVo<br>I PO Status Cetail Report<br>I Help     | /il + 🔒 Universit | ly of Houston (G<br>Gens —X | Search                                                                                    | р-<br>С                                     | <b>₩</b> 200                               |
|--------------------------------------------------------------------------------------------------|----------------------------------------------------------------------------------------------------|--------------------------------------------------------------------------------------------|--------------------------------------------------------------------|-----------------|----------------------------------------------------------------|--------------------------------------------|-------------------------------------------------------------|---------------------------------------------------------------------------|-------------------|-----------------------------|-------------------------------------------------------------------------------------------|---------------------------------------------|--------------------------------------------|
| Favorbes - Main Menu                                                                             | * > Accounts Payable * > Vouche                                                                                                    | n * > Ads/Update *                                                                         | > ReplacEntry                                                      |                 | See the un                                                     | hpd Mone                                   | Nong •                                                      | URLEAT (Citimanager R)<br>Dechasing * ) Parchase On                       | Access(M 2) GC    | M5                          | • El • El 🖶 • Pap                                                                         | <ul> <li>Safety • 1</li> <li>Hom</li> </ul> | Sign Out                                   |
| UHSFINANCE                                                                                       |                                                                                                    |                                                                                            |                                                                    | ANTE            | UHSFI                                                          | NANC                                       | E                                                           |                                                                           |                   |                             | AM                                                                                        | To - Note                                   |                                            |
| Summary protice Infor                                                                            | mation    UHS Data Line    _Dayments    _ y                                                                                                    | outher Athlades Doca                                                                       | aments   Apprival Log                                              | Enor Dummary    | Form                                                           | Documen                                    | 8                                                           |                                                                           |                   |                             | New Was                                                                                   | low   Help   Per                            | sonalize Page                              |
| Business Unit:<br>Voucher ID:<br>Voucher Strie:<br>Centract ID:<br>Vender Name:<br>Entry Status: | 00730<br>0350054<br>Regular<br>NAMOSIENCE INSTRUMENTS INC<br>10003 South 5141 Street Ste 110<br>Phoence, A2: 85044-9223<br>Postable<br>To team                                                                                                    | Invoice Date:<br>Invoice No:<br>Invoice Total:<br>Pay Terms:<br>Voucher Source:<br>Origin: | 07/28/3921<br>921/4584<br>62,479.90 USD<br>Net 30<br>Ordine<br>ONL |                 | Purchase<br>Purchase<br>PoliD:<br>Thead<br>Poliber<br>Vendor 1 | e Oeder<br>ase Or<br>Unit:<br>fer<br>Kame: | Inquiry<br>der<br>00730<br>00000467<br>04/10/202<br>NAMODEC | 134<br>1<br>1040-001                                                      |                   |                             | PO Status:<br>Eudget Status:<br>Doc Toi Status:<br>Backerber Status:<br>Backerber Status: | Dispatr<br>Valid<br>Valid<br>Nati           | ted<br>f<br>Backerdered                    |
| Approval Status:<br>Post Status:                                                                 | Pending<br>Unposted                                                                                                    | Created By:<br>Modified:                                                                   | 0012150<br>00/10/2021                                              |                 | Duyer:<br>PO Rate                                              | nence:                                     | CARPENT<br>B                                                | ER, ANTHONY                                                               |                   |                             | Hold From Further<br>Amount Summary                                                       | Processing                                  | NO. TO                                     |
| Doc Tol Status:<br>Budget Status:<br>Budget Misc Status:                                         | Exceptions<br>Not Clarid<br>Valid                                                                                                    | ERS Type:<br>Close Status:                                                                 | Not Applicable<br>Open                                             | D               | Header Dr<br>Header Cr<br>Change 0                             | etaits<br>omments.<br>Inder                | All RTV<br>Matchiny<br>Activity 1                           | 9<br>Summary                                                              | errent Status     |                             | Merchandise:<br>FreightTas/Misc.;<br>Total:<br>Encumbrance Dalanc                         | *:                                          | 124,940,00<br>6,00<br>124,940,00 US<br>609 |
| "Vew Related                                                                                     | Payment inquiry                                                                                                    | 60                                                                                         |                                                                    |                 | Lines                                                          |                                            |                                                             |                                                                           |                   |                             | Personalize   Find   View                                                                 | a1@1                                        | Fist 3: 12                                 |
| 2 Save 22 Petan to S<br>Summary   invice informatio                                              | earch 32 Notly 23 Robest<br>in (UHS Data Line   Perments   Voucher Athte                                                                                                    | ules   Documents   Approva                                                                 | ii Log i Error Summary                                             | (bolder Charley | 1<br>2<br>Parts   Dec                                          | Ib<br>Ib<br>Ib<br>Ib<br>Ib<br>Ib           | a Si Noby                                                   | Non Description<br>17-1188009 Phenom XL G<br>Jarge<br>Shipping & Handling | 2 49043<br>49043  | PO GBY BO                   | Mon-handlein<br>123,950 00 USD<br>960.00 USD                                              | Approved<br>Approved                        | 0                                          |

Budget date out of bounds: Check the accounting date. If the new accounting period hasn't been opened, use the currently open period. Budget date out of bounds: If the Budget Reference is for a prior YR (usually between new FY), use the BR in the PO If you are still experiencing issues, please reach out to <u>ap@uh.edu</u> with your Doc Tol Errors.